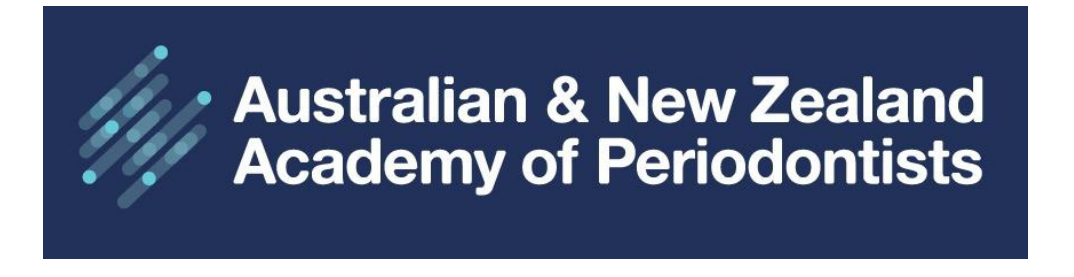

# **ANZAP Member Website User Guide**

**General Navigation Home Page** 

Click on the three horizontal lines to display the menu options.

| Australian & New Zealand<br>Academy of Periodontists                                                                                                    | Sign Up Cart Sign in <b>f in</b> $\heartsuit$ |
|----------------------------------------------------------------------------------------------------|-----------------------------------------------|
| Welcome to ANZAP   ANZAP is the official academy for Periodontists within Australia and New Zealand. Periodontics is the branch of dentistry that is concerned with the prevention, diagnosis and treatment of diseases or abnormalities of the supporting tissues of the teeth and their substitutes.   As defined by the Dental Board of Australia List of Specialities as approved by Australian Health Workforce Ministerial Council on 31 March 2010 under the National Law; and the Dental Council (New Zealand).   Read more |                                               |

Slowly hover your mouse over the titles to view the sub-menu headings.

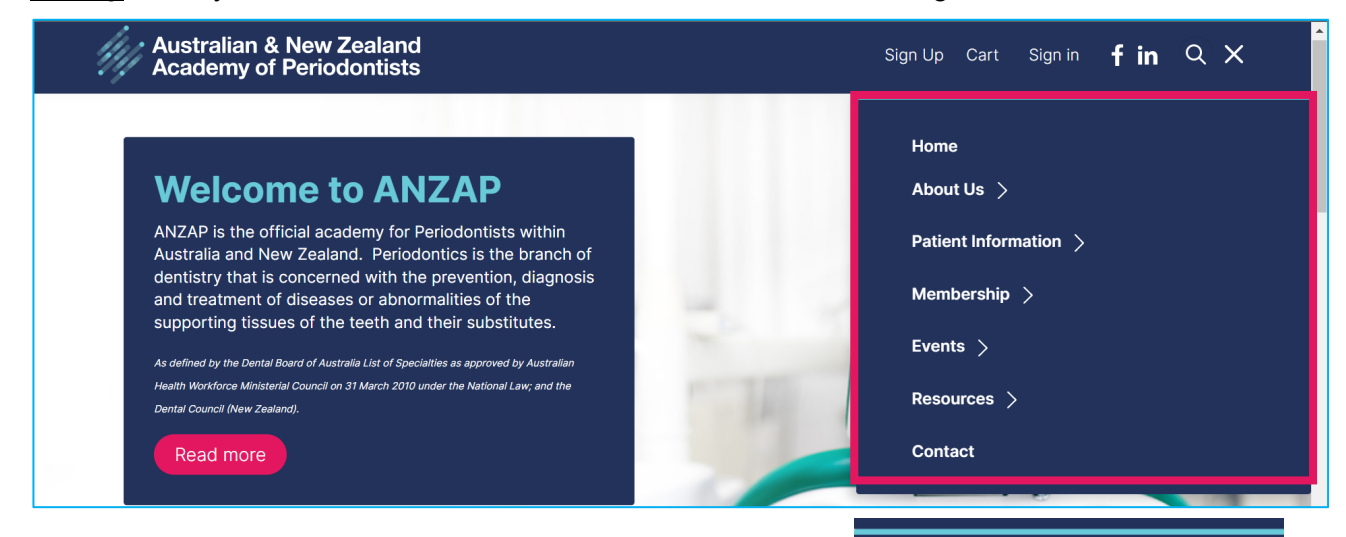

**Sub-menu** headings will be displayed. <u>Slowly</u> move your mouse down and click on the desired heading eg About Us, displays ANZAP History and ANZAP Council.

If the sub-headings disappear, **<u>slowly</u>** move your mouse to the left, then hover your mouse over the main heading again.

There are additional menus when you are signed in as a Member.

| Home                  |  |
|-----------------------|--|
| About Us 🗸            |  |
| ANZAP History         |  |
| ANZAP Council         |  |
| Patient Information > |  |
| Membership >          |  |
| Events >              |  |
| Resources >           |  |
| Contact               |  |
|                       |  |

## **ANZAP Member Centre**

This section is restricted to ANZAP members and will only display if you are **signed in as a member**. This section displays links for updating your personal information, viewing upcoming events, member's search directory, positions vacant

The trick to viewing and selecting the sub-menus is to hover your mouse slowly over the headings, if they disappear, move your mouse to the left and they will re-appear.

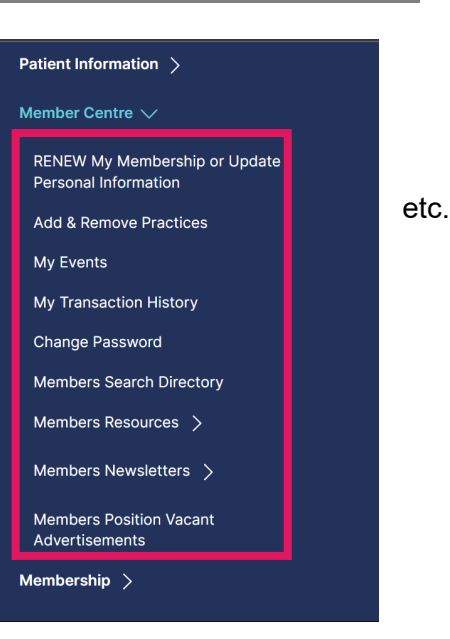

**Click links below to view more.** Find a Periodontist will be redirected to the new consumer website in the coming weeks. Any changes to your Practice information must be notified to the Secretariat <a href="mailto:admin@anzap.org.au">admin@anzap.org.au</a> who will replicate the changes on the consumer website.

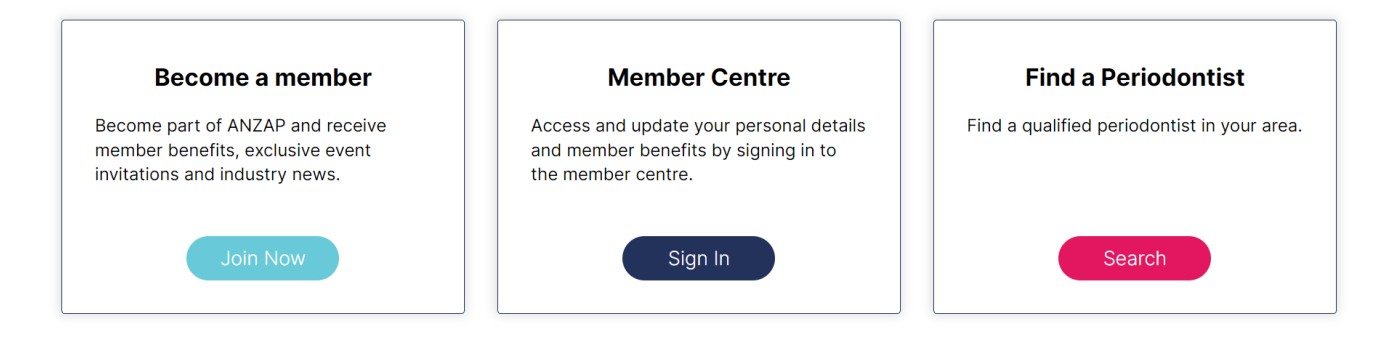

## Short cut links to your profile to update any data and reprint invoices etc. You must be signed.

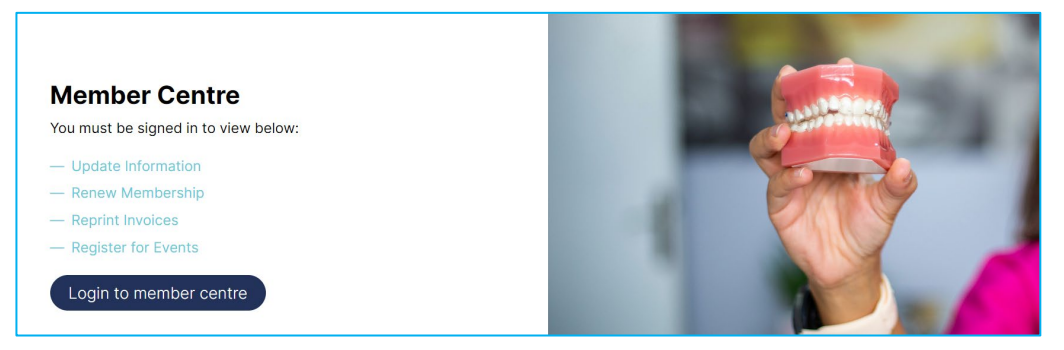

# **Upcoming Events and Positions Vacant**

Click on the links below to view further information about upcoming events and any position vacancies.

#### **Upcoming Events**

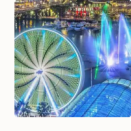

ANZAP One Day Meeting 22 March 2024 22 March 2024 ANZAP Council extends a warm invitation to attend the Scientific One Day Meeting and Postgraduates

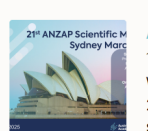

## ANZAP Three Day Scientific Meeting

Day. We have a great line up of internat...

19 March 2025 - 22 March 2025 Wednesday, 19th March 2025 - Saturday, 22nd March 2025. The ANZAP Three Day Scientific meeting is shaping up to be an exciting event. Intern...

#### **Positions Vacant**

Members Only - you must be signed in to view this section.

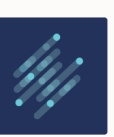

#### Postition Vacant Wollongong Miranda NSW Posted 12 May 2023 Specialist Periodontics Clinic in Wollongong (the heart of South Coast of NSW) and Shire Periodontics in Miranda, NSW.

#### Postition Vacant Melbourne Dental School VIC Posted 18 April 2023

The Lecturer in Periodontics is a teaching specialist position that will contribute across a broad range of responsibilities predom...

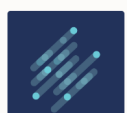

#### Postition Vacant Sunshine Coast QLD Posted 6 April 2023

The Palms Implants and Periodontics are seeking a caring and passionate Periodontist to join our growing team. Located on the beaut

Navigation